## Просим ознакомиться с инструкцией по регистрации!

Граждане подают электронную заявку самостоятельно, без участия других! При возникновении вопросов с регистрацией могут обратиться в районные администрации (акимиат) по месту жительства.

Только один из супругов может начать регистрацию. Если оба начали регистрацию необходимо написать заявление на удаление одного из супругов на почту info@gik.kg

| Внимание!                                                                                                    | × | Вы уже начинали                                                                 |
|----------------------------------------------------------------------------------------------------|---|---------------------------------------------------------------------------------|
| 1055. Клиент с таким документом уже есть в базе данных, 77790 - Асанов Асан<br>1025. Клиент с таким ИНН уже есть в базе данных, 77790 - Асанов Асан | ĸ | регистрацию.<br>Необходимо<br>восстановить пароль<br>и нажать кнопку<br>«Войти» |

| Внимание!                                                                                                    |                                                                               | ×<br>Если е<br>ошиб                 | зыходит такая<br>ка, проверьте                             |
|----------------------------------------------------------------------------------------------------|-------------------------------------------------------------------------------|-------------------------------------|------------------------------------------------------------|
| 1708. Анкета клиента Асанов Асан не подт<br>рассмотрение, необходимо пройти процед<br>Галочка ставится автоматом посл | верждена. Для отправки заявки<br>уру подтверждения<br>не использования прилож | на налич<br>личн<br>Должны<br>Кения | ие согласий в<br>ом кабинете.<br>1 быть галочки и<br>дата. |
| Balan                                                                                                    | ce                                                                            |                                     |                                                            |
| ЛИЧНЫЙ КАБИНЕТ                                                                                                    |                                                                               |                                     |                                                            |
| Справочник клиентов Список                                                                                            | заявок Оплата услуг Вь                                                        | ы находитесь в профиле клиента      | : Асанов Асан                                              |
| Профиль клиента Семейное поло                                                                                         | ожение Согласия на поиск персон                                               | альных данных Документы клиен       | та Заявки клиента Кадастр                                  |
| Печать документов                                                                                                    |                                                                               |                                     |                                                            |
|                                                                                                    |                                                                               |                                     |                                                            |
| Согласия на поиск персональ                                                                                           | оных данных                                                                   |                                     |                                                            |
|                                                                                                    |                                                                               |                                     |                                                            |
| Согласие получено                                                                                                    | Тип связи                                                                     | ИНН                                 | Дата согласия                                              |
|                                                                                                    | Сам клиент и его<br>несовершеннолетние дети                                   | 20505199012345                      | 20.12.2022                                                 |
|                                                                                                    | Супруг(а)                                                                     | 10505199012345                      | 21.12.2022                                                 |

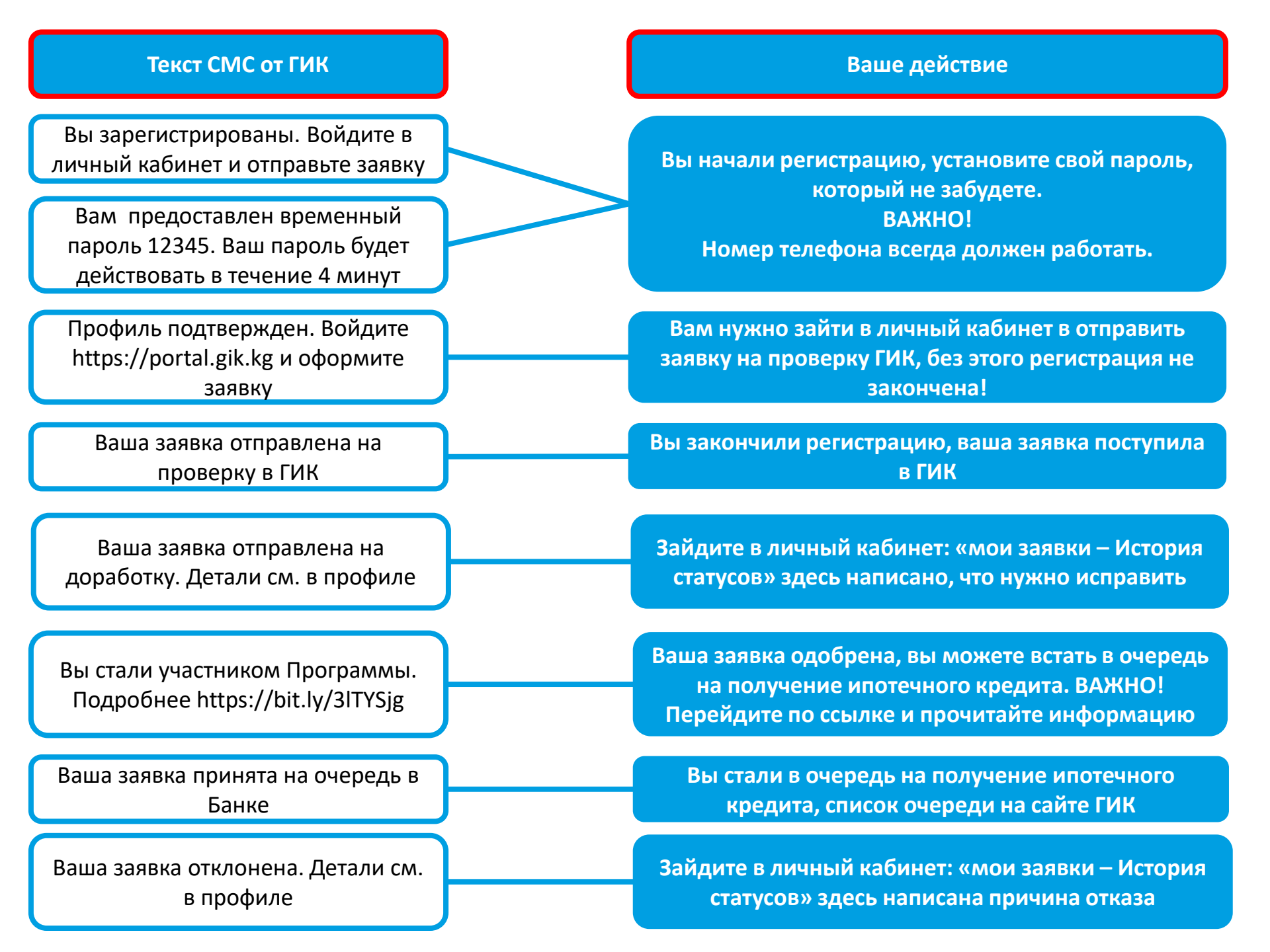

## Виды статусов

| Черновик                                         | <ul> <li>Заявка не завершена, необходимо<br/>завершить</li> </ul>                          |
|--------------------------------------------------|--------------------------------------------------------------------------------------------|
| Отправлено на проверку                           | <ul> <li>Заявка завершена, и пришла на<br/>рассмотрение в ГИК</li> </ul>                   |
| Подтверждена и отправлена на<br>рассмотрение ГИК | • Заявка проверяется в ГИКе                                                                |
| Отправлена на доработку                          | <ul> <li>Необходимо дополнить заявку, что-то не<br/>хватает</li> </ul>                     |
| Одобрено/отказано ГИК                            | • Результат рассмотрения                                                                   |
| Аппеляция ГИК                                    | <ul> <li>Если вы не согласны с отказом, можете<br/>подать аппеляцию</li> </ul>             |
| На рассмотрении у Банка                          | <ul> <li>Вы стоите в очереди на получение кредита<br/>(список очереди на сайте)</li> </ul> |

## Просим ознакомиться с инструкцией по регистрации!

| ГОСУДАРСТВЕННАЯ ИПОТЕЧНАЯ КОМПАНИЯ                                                  | Введите свой ИНН                           | ИНН: 23303144072543<br>амилия: Аснов                          |
|-------------------------------------------------------------------------------------|--------------------------------------------|---------------------------------------------------------------|
| = PYC = RuiP                                                                        | Нажмите кнопку «Регистрация» -             | MMR: Acos<br>Internet: Despire orientes (headespression name) |
| Вход в систему для клиентов                                                         | дата ро                                    | ждения: 05.05 1990                                            |
| Введите ваш ИНН                                                                     | После регистрации нажимаете кнопку «Войти» | Пол: Мунскей                                                  |
|                                                                                     | Типдо                                      | умента: ID карта образца 2017 года                            |
| Веедитя пароль                                                                      | Нажмите кнопку «Регистрация»               | умента: Ю                                                     |
|                                                                                     | Номер дом                                  | умента: 123456                                                |
| Забыли пароль                                                                       | Не помните пароль нажмите                  | выдачи: 10.12.2022                                            |
| <ul> <li>При переом вкоде в систему необходими сменить временный падоль.</li> </ul> | «Забыли пароль»                            | Выдая: МКК211011                                              |
| Войти Репистрация<br>Блок 2 - Адрес и семейное положение                            | Заполните паспортные данные                | Сохранить и проделжить                                        |
| Место прописки                                                                      |                                            |                                                               |
| Населенный пункт:                                                                   | Выберите наскланный пункт →                |                                                               |
| Район                                                                               | Место про                                  | писки заполняется                                             |
| Жил массив/село:                                                                    | Wan Mapping/contr                          |                                                               |
| Микрорайон / улица / проспект / переулок:                                           | Микрорайон / улисал / простакт / переулик  |                                                               |

Дом/Корпус: Дам/Корпус

Keaprapä/Koseisitä

Квартира/Комната:

вартира/комната:

| место фактического проживания                                                                                                    |                                                                                                    |             |   |                                                                                                    |
|----------------------------------------------------------------------------------------------------|----------------------------------------------------------------------------------------------------|-------------|---|----------------------------------------------------------------------------------------------------|
| Населенный пункт:                                                                                                    | Выберите населенный пункт                                                                                                    | •           |   |                                                                                                    |
| Район                                                                                                    |                                                                                                    |             |   |                                                                                                    |
| Жил массия/село:                                                                                                    | IKika walcowil/ceno                                                                                                    |             |   |                                                                                                    |
| Микрорайон / улица / проспект / переулок:                                                                                                    | Микрорайсн / улица / праслант / ли                                                                                                    | paymer.     | 4 | Место фактич                                                                                                    |
| Дом/Корпус:                                                                                                    | Дом/Кортус                                                                                                    | 1           |   | семейное пол                                                                                                    |
| Каартира/Комната:                                                                                                    | Kaapriga/Rossura                                                                                                    |             |   |                                                                                                    |
| ſ                                                                                                    | Corponert, a consideranti                                                                                                    |             |   |                                                                                                    |
|                                                                                                    |                                                                                                    |             |   |                                                                                                    |
| ок 3 - информация о семье                                                                                                    |                                                                                                    |             |   |                                                                                                    |
| * Casaliana minicipana                                                                                                    | Malary Barrowski At                                                                                                    |             |   |                                                                                                    |
| * Свянийное лигозония:<br>* Наличие хесселуциялистике долой.                                                                                                    | New V                                                                                                    |             | 4 | - Указываете о                                                                                                    |
| * Самийана тапозника:<br>* Наличая насовидализатися детой.<br>* Кананая посовидализатися детой.                                                                                                    | Niner/Sequer •                                                                                                    |             | • | - Указываете о<br>- Наличие дет                                                                                                    |
| <ul> <li>Свянкая тагозанная:</li> <li>Налоная песовирализатика детей.</li> <li>Каничество неоовирализатика детей.</li> </ul>                                                                                                    | Newr/Searchan                                                                                                    |             | 4 | - Указываете с<br>- Наличие дет                                                                                                    |
| <ul> <li>Самийны тагоонных</li> <li>"Наличие несовершиннолизмик детей.</li> <li>"Каличество несовершеннолезник детей.</li> </ul>                                                                                                    | Asser/Sequar •                                                                                                    | e o cympyre | 4 | - Указываете о<br>- Наличие дет                                                                                                    |
| " Сланков головония:<br>"Наличие посовордитнологина детой<br>"Кулансество неоводорденнолетны детой<br>"2004                                                                                                    | News/Sequence •                                                                                                    | e o cynpyre | • | - Указываете с<br>- Наличие дет                                                                                                    |
| " Славники толоонники<br>" Налично иссонорди иннолизиона долой<br>" Изличноство неообларди инностина б долой<br>" Изличноство<br>" Славники<br>" Славники                                                                                                    | Хант/Занулан Ф<br>нит Ф<br>2 Ф<br>Даннын<br>Несало (Ра)<br>Несало (Ра)                                                                                                    | e o cympyre | • | - Указываете с<br>- Наличие дет                                                                                                    |
| " Славные тогоонны:<br>"Наличе иссонданиятия дляй<br>"Ханиесто иссонданиятия дляй<br>"ЗВИ<br>" Славние<br>"Лит                                                                                                    | New York New York New                                                                                                    | e o cynpyre | • | - Указываете с<br>- Наличие дет                                                                                                    |
| " Сланкала госологиян<br>"Наличие посологияна дений<br>" Куланчестол неооздорживается дений<br>" Куланчестол неооздорживается<br>дений<br>" Элис<br>" Элистах:<br>" Элистах:                                                                                      | Newr/Sequer /<br>New · · · · · · · · · · · · · · · · · · ·                                                                                                    | e o cynpyre | • | - Указываете с<br>- Наличие дет<br>- Заполняете п                                                                                   |
| • Сланилия головория половория<br>• Илияния посовория половория<br>• Илияниестон посовория половога делей<br>• Илияниестон посовория половога делей<br>• Илия<br>• Опластия:<br>• Дата рождения                                                                   | Newr/Sequence of the second second se                                                                                                    | e o cynpyre |   | - Указываете с<br>- Наличие дет<br>- Заполняете п<br>супруга(и)                                                                     |
| " Сланкала госологиян<br>"Наличие посологирализистика детий<br>" Каличиество неоологирализистика детий<br>" Фалисин<br>" Фалисин<br>" Рани<br>" Тата долуцинита:                                                                                                  | Never/Sequence •  Never/Sequence •  Never/Sequen                                                                                                    | e o cympyre | • | - Указываете с<br>- Наличие дет<br>- Заполняете п<br>супруга(и)<br>- Данные сви                                                     |
| • Сланийски глагосониция<br>• Илиянностор неосонициянностина дигий<br>• Илиянностор неосонициянностина дигий<br>• Алиян<br>• Алиян<br>• Алиян<br>• Лага рождония<br>• Тага докульнити:<br>• Сария докульнити:                                                     | Newr/Sequence v                                                                                                    | e o cympyre | • | <ul> <li>Указываете с</li> <li>Наличие дет</li> <li>Заполняете п</li> <li>супруга(и)</li> <li>Данные свид</li> <li>детей</li> </ul> |
| • Сланкили полонинии:<br>• Наличие полонилараемилистика детий<br>• Каличиество неосолораемилистика детий<br>• Олин<br>• Олин<br>• Олин<br>• Пита рождения<br>• Пита рожденияти:<br>• Пита рожденияти:<br>• Пита рожденияти:<br>• Пита рожденияти:                 | Never/Sequences<br>Never<br>D 2000<br>D 2000<br>D | e o cynpyre | • | <ul> <li>Указываете с</li> <li>Наличие дет</li> <li>Заполняете п</li> <li>супруга(и)</li> <li>Данные свид</li> <li>детей</li> </ul> |
| " Сланкили гисторициянных литик<br>"Наличие посоридиянных литик<br>" Кланчество неосоридиенностика детий<br>" Кланчество неосоридиенностика детий<br>" Чанание<br>" Рани<br>" Рани<br>" Лити рожденият<br>" Сприк документи<br>" Порик документи<br>" Клан вырани | Maxeer/Secureau                                                                                                    | e o cynpyre |   | - Указываете с<br>- Наличие дет<br>- Заполняете с<br>супруга(и)<br>- Данные свид<br>детей                                           |

Место фактического проживания и семейное положение заполняются

Указываете семейное положение
 Наличие детей

- Заполняете поспортные данные супруга(и)

- Данные свидетельства о рождении детей

| Мобильный телефон: +095 Валдона тахиер телефона будут приходить СМС увядовления<br>Чта данный новер телефона будут приходить СМС увядовления<br>Личная алектронная почта: Валдона инструменто (197)<br>Тали алектронная почта на указана, сменять пароты мажно будат талько черяз сотуданнов ГИК |               |
|----------------------------------------------------------------------------------------------------|---------------|
| На данный назвер типефона будут приходить СМС уведовления<br>Личная алектронная почта:<br>Паля инстроеная почта не указана, сменять пароть мажно будат талько черка сотудансков ГИХ                                                                                                    |               |
| Личеная алектронная почта: Поллот матраннуе точу<br>Чали алектронная почта на указане, сманить парать мажно будат талько черка сотрудников ГИК.                                                                                                    |               |
| "Елик алектронная почта не указана, сменить пароть мажно будет талько черка сотрудников.ГИК                                                                                                    |               |
|                                                                                                    |               |
| Подтоерждаю согласне принять на себя расходы по оплате СМС уведомлений                                                                                                    |               |
| Санамомлен с усланичные милицеой программы Кыргызчаской Республики «Мой дом                                                                                                    | 4 2021 - 2020 |
| Предпочитаемый казык для уведомлений: 🔹 🔹 КыР 🔘 РУС                                                                                                    |               |

Заполняете данные и нажимаете кнопку «Зарегистрироваться»

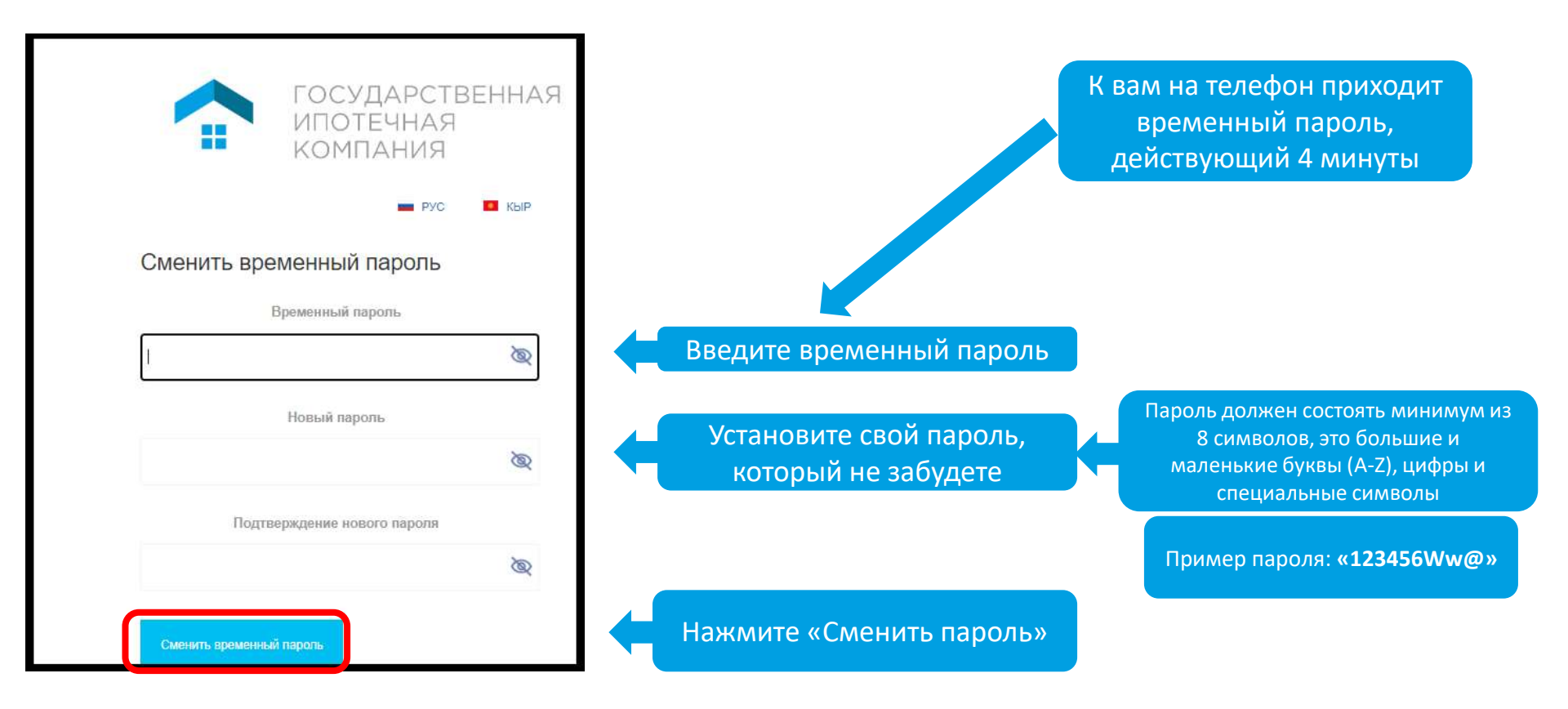

Это ваш профиль

| ~           | ГОСУДАРСТВЕННАЯ | личный кабинет                |                                                           |                           | P)                                       | гс 🔲 КБИ 🛔 Вы вошты как                             |
|-------------|-----------------|-------------------------------|-----------------------------------------------------------|---------------------------|------------------------------------------|-----------------------------------------------------|
|             | компания        | Профиль клиента Данные о семы | <ul> <li>Согласня на поиск персональныя данных</li> </ul> | Мон документы Мон заявии. | Кадастр Социальный Фонд                  | ТНС Печать документов Оплата услуг                  |
| AN HOLE NAD | HIET            |                               |                                                           |                           |                                          |                                                     |
| HETOPHR COL | umé             | Личные данные клиента         |                                                           |                           |                                          |                                                     |
|             | r               | инае                          | 22905199302008                                            |                           | Место работы:                            | Merro cedorei                                       |
| ПАРТНЕРЫ    |                 | Фанития                       | References                                                |                           | Телефон:                                 | +996 (100) 10-46-94                                 |
|             |                 | Hute                          | Alden.                                                    |                           | Электронная почта:                       | Surface approximation of the second second          |
|             |                 | Отчество                      | Rydenandenosim                                            |                           |                                          | Согласане о позмещеным расходов за СМС уведомления. |
|             |                 | Дата ромдения:                | 28.05 1998                                                |                           | Предпочнтанный казык для<br>уведомлений: | C KUP. • PVC                                        |
|             |                 | Dott                          | Мунской                                                   |                           | 1                                        |                                                     |
|             |                 | Семейное положение:           | Hermony were Touroch                                      |                           |                                          |                                                     |

Нажимаем «Оплата услуг» и оплачиваем, у каждого человека свой реквизит и своя сумма оплаты, в зависимости от состава семьи

| ПЛАТА УСЛУГ                                          |                                                                                                    |                                                                                                    |                                                                                                    | <b>—</b> P)                                                                                                    |
|------------------------------------------------------|----------------------------------------------------------------------------------------------------|----------------------------------------------------------------------------------------------------|----------------------------------------------------------------------------------------------------|----------------------------------------------------------------------------------------------------|
| ицевой счет: 156135 <b>(для ог</b><br>оплате: 179,00 | ллаты через мобильные                                                                                                    | э кошельки Элсом, Мегапей, Balance.kg, РСК 24, Элкарт Мобай                                                                                                    | йл)                                                                                                    |                                                                                                    |
| латные услуги Платежи                                | и и начисления                                                                                                    |                                                                                                    |                                                                                                    |                                                                                                    |
| Чеоплаченные счета подсвечива                        | аются красным                                                                                                    |                                                                                                    |                                                                                                    |                                                                                                    |
| Дата и время начисления                              | A                                                                                                    | Услуга                                                                                                    | Начисленная сумма в сомах                                                                                                    | ΟΠΙ                                                                                                    |
| 09.10.2023 15:23:20                                  |                                                                                                    | Получение выписки из ЕИСН                                                                                                    | 157,00                                                                                                    |                                                                                                    |
| 09.10.2023 15:23:20                                  |                                                                                                    | Получение сведений о паспорте                                                                                                    | 2,00                                                                                                    |                                                                                                    |
| 09.10.2023 15:23:20                                  |                                                                                                    | Получение SMS уведомлений                                                                                                    | 20,00                                                                                                    |                                                                                                    |
| 1                                                    | IЛАТА УСЛУГ<br>Iцевой счет: 156135 (для ог<br>оплате: 179,00<br>Татные услуги Платежи<br>еоплаченные счета подсвечива<br>Дата и время начисления<br>09.10.2023 15:23:20<br>09.10.2023 15:23:20<br>09.10.2023 15:23:20 | IЛАТА УСЛУГ<br>Iцевой счет: 156135 (для оплаты через мобильные<br>оплате: 179,00<br>Платежи и начисления<br>еоплаченные счета подсвечиваются красным<br>Дата и время начисления<br>09.10.2023 15:23:20<br>09.10.2023 15:23:20<br>09.10.2023 15:23:20 | IЛАТА УСЛУГ<br>щевой счет: 156135 (для оплаты через мобильные кошельки Элсом, Meraneй, Balance.kg, PCK 24, Элкарт Мобай<br>оплате: 179,00<br>татные услуги Платежи и начисления<br>еоплаченные счета подсвечиваются красным<br>Дата и время начисления Услуга<br>09.10.2023 15:23:20 Получение выписки из ЕИСН<br>09.10.2023 15:23:20 Получение сведений о паспорте<br>09.10.2023 15:23:20 Получение SMS уведомлений | ІЛАТА УСЛУГ<br>щевой счет: 156135 (для оплаты через мобильные кошельки Элсом, Meraneй, Balance.kg, PCK 24, Элкарт Мобайл)<br>оплате: 179,00<br>аатные услуги Платежи и начисления<br>соплаченные счета подсвечиваются красным<br>Аата и время начисления Услуга Начисления<br>09.10.2023 15:23:20 Получение выписки из ЕИСН 157,00<br>09.10.2023 15:23:20 Получение сведений о паспорте 2,00<br>09.10.2023 15:23:20 Получение сведений о паспорте 2,00 |

#### Как оплатить за услуги ГИК

Вы можете оплатить через мобильные кошельки, установленные на телефоне

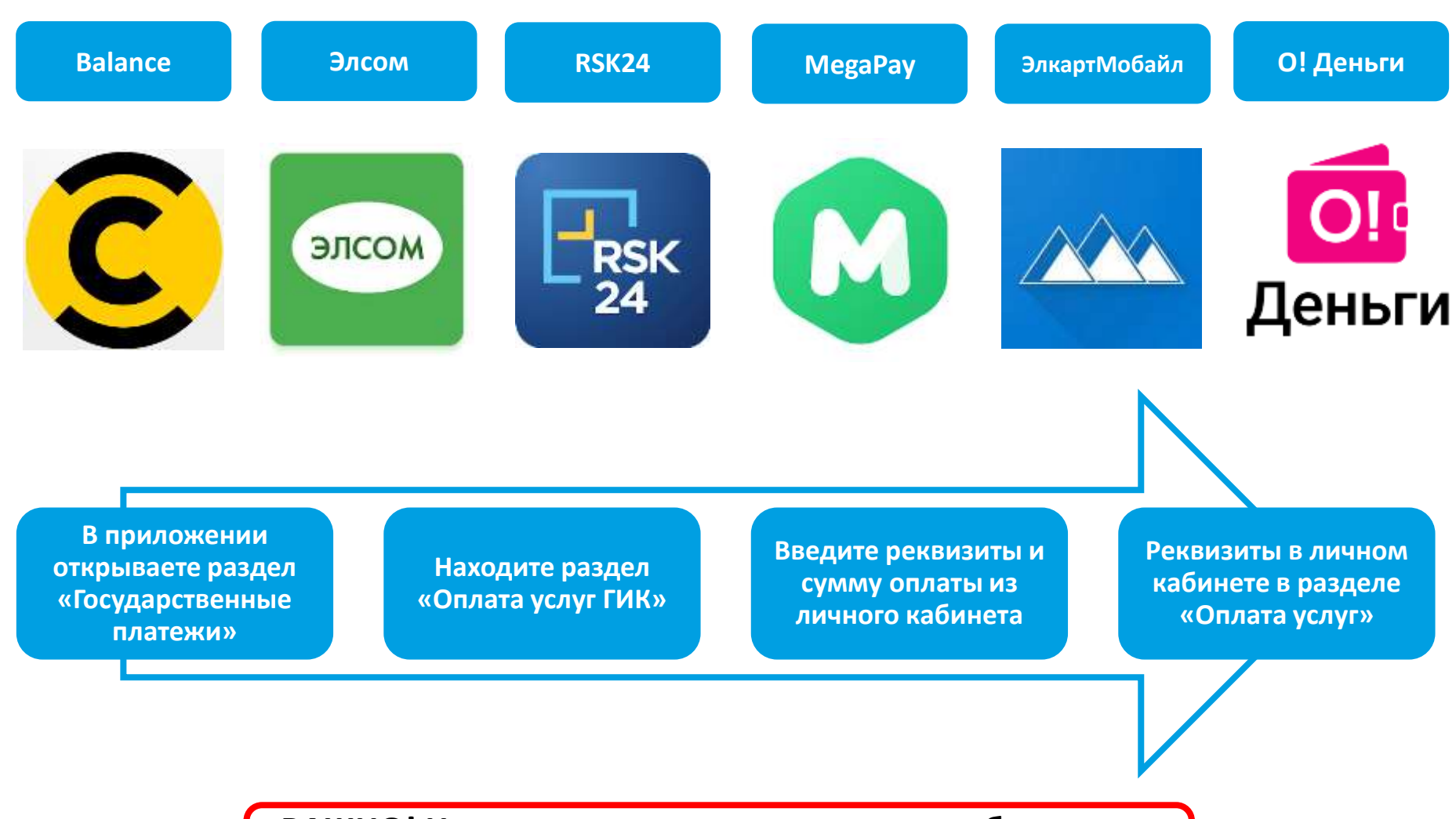

ВАЖНО! Нужно платить ровную сумму, не больше не

меньше

Необходимо предоставить согласие на поиск персональных данных через приложение Билайна «Balance»

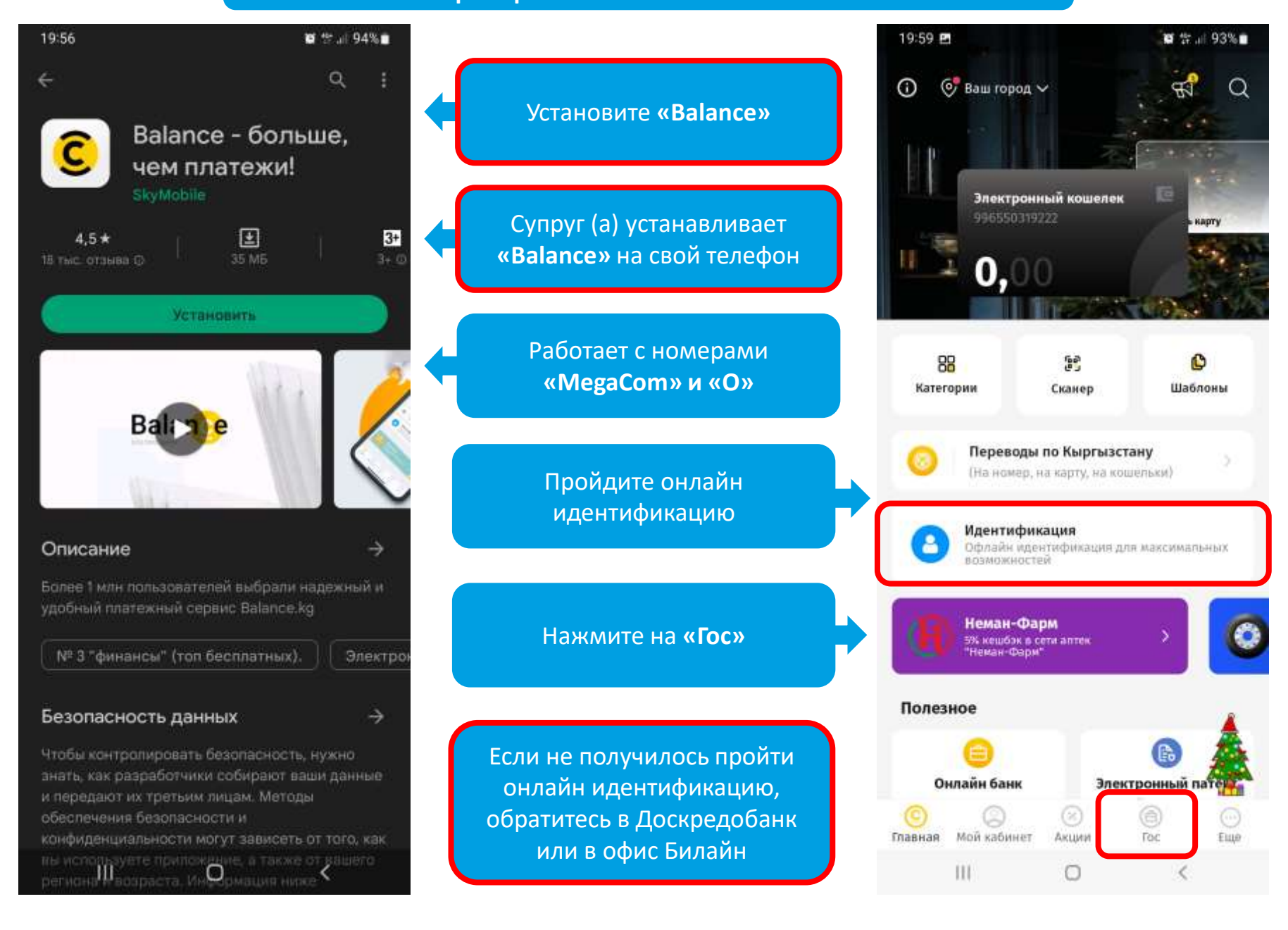

Необходимо предоставить согласие на поиск персональных данных через приложение Билайна «Balance»

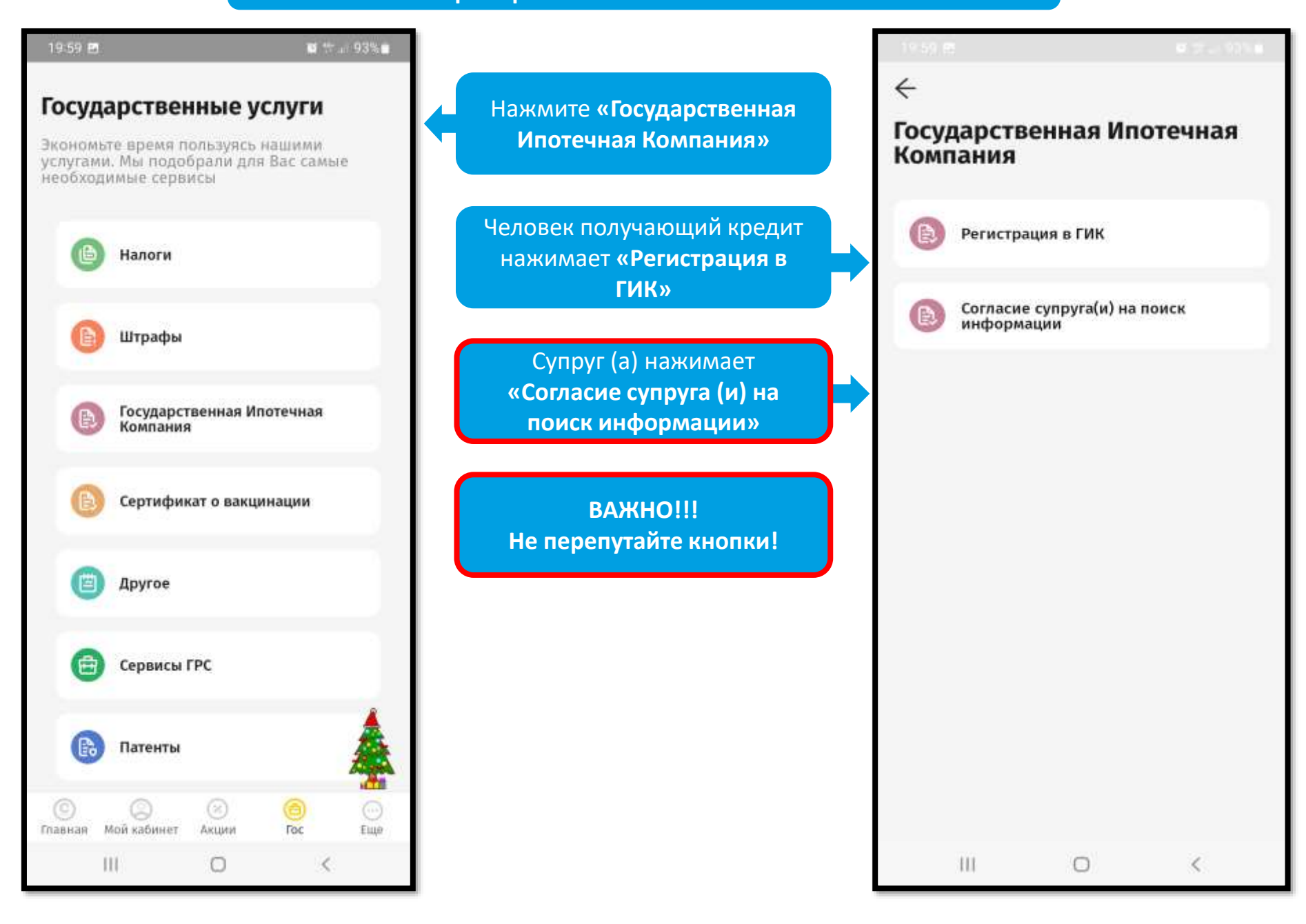

# Необходимо предоставить согласие на поиск персональных данных **через приложение Билайна «Balance»**

| исок заявок Оплата услуг                     | Вы находитесь в профиле клие                                                                                                    | ента: Асанов Асан                                                                                                    |
|----------------------------------------------|----------------------------------------------------------------------------------------------------|----------------------------------------------------------------------------------------------------|
| положение Согласия на поиск пер              | осональных данных Документы к                                                                                                    | лиента Заявки клиента Кадастр                                                                                                    |
|                                              |                                                                                                    |                                                                                                    |
|                                              |                                                                                                    |                                                                                                    |
| альных данных                                |                                                                                                    |                                                                                                    |
|                                              |                                                                                                    |                                                                                                    |
| Тип связи                                    | ИНН                                                                                                    | Дата согласия                                                                                                    |
| Сам клиент и его<br>несовершеннолетние дети  | 20505199012345                                                                                                    | 20.12.2022                                                                                                    |
| Супруг(а)                                    | 10505199012345                                                                                                    | 21.12.2022                                                                                                    |
| ЖНО!!! Согласие на поиск пе<br>когда, появит | рсональных данных предос<br>ся галочка и дата!                                                                                                    | тавлено                                                                                                    |
|                                              | исок заявок Оплата услуг<br>положение Согласия на поиск пер<br>нальных данных<br>Сам клиент и его<br>несовершеннолетние дети<br>Супруг(а)<br>ЖНО!!! Согласие на поиск пер | Исок заявок         Оплата услуг         Вы находитесь в профиле клие           положение         Согласия на поиск персональных данных         Документы к           нальных данных         ИНН         Сам клиент и его<br>несовершеннолетние дети         20505199012345           Супруг(а)         10505199012345         Супруг(а)         10505199012345 |

Работники государственных органов и ведомств (ГКНБ, МВД, МЧС, Военные), освобожденных от выплаты налогов и отчислений в Социальный фонд КР, для определения трудового стажа в личном кабинете в разделе «Мои документы» прикрепляют справку о заработной плате за последние 12 месяцев и иные документы, подтверждающие наличие трудовой деятельности

|                                                            |   | ЛИЧНЫЙ КАБИНЕТ                                                                     |
|------------------------------------------------------------|---|------------------------------------------------------------------------------------|
| Нажмите «Мои<br>документы»                                 | • | Профиль клиента Данные о семье Согласия на поиск персональных данных Мои документы |
| Нажмите «Добавить<br>документ»                             | • | Добавить документ<br>Отсутствуют прикрепленные документы                           |
| Нажмите<br>«Выберите файл» и<br>из памяти                  |   | Максимальный размер файла 10 Мб                                                    |
| компьютера или<br>телефона выберите<br>файл                |   | <b>Документ:</b> Выберите файл Файл не выбран                                      |
|                                                            |   | Описание:                                                                          |
| Напишите название<br>документа и<br>нажмите<br>«Сохранить» |   | Сохранить                                                                          |

## ВАЖНО!!! Создание и заполнение заявки на получение кредита.

| Нажмите «Мои<br>заявки» | Профиль клиента | Данные о семье | Согласия на поиск персональных данных | Мои документы | Мои заявки |
|-------------------------|-----------------|----------------|---------------------------------------|---------------|------------|
| Нажмите «Добавить       | Добавить заявку | )              |                                       |               |            |
| заявку»                 | Кредитные заяви | ки отсутствуют |                                       |               |            |

|                | Персональные                   | е данные клиента |  |  |
|----------------|--------------------------------|------------------|--|--|
| мнн            | 20908199012945                 |                  |  |  |
| Фамоние        | ACHORE                         |                  |  |  |
| Maam           | Acast                          |                  |  |  |
| Отчество       |                                |                  |  |  |
| Дата рождения  | 06.05.1990                     |                  |  |  |
| Тип документа  | ID kapite ofipinalus 2004 roga | 37               |  |  |
| ция документа  | 10                             |                  |  |  |
| эмер документа | 1234568                        |                  |  |  |
| Дата выдачи    | 10.12.2022                     |                  |  |  |
| Город          | ENTREM ( ENTREM IN ) ENTREM () | *                |  |  |
| OGRACT&        | factors                        | *                |  |  |
| Pailon         | Кин-Жар                        |                  |  |  |
| Yanua          | Becoro                         |                  |  |  |
|                | 14 - C                         |                  |  |  |

Первый блок информация об участнике заполнена

Нажмите «Сохранить и продолжить»

| Данные о семье                     |                          |  |  |  |  |
|------------------------------------|--------------------------|--|--|--|--|
| Семейный статус Незамужем/Холост 🗸 |                          |  |  |  |  |
| < Hasag                            | Сахранить и прадолжить > |  |  |  |  |

Нажмите на Сохранить и подолжить

|                                          | Сведения о работе                         |                                           |
|------------------------------------------|-------------------------------------------|-------------------------------------------|
| Общий ежемесячный семейный доход в сомах | 50000                                     |                                           |
| Сфера осуществляемой деятельности        |                                           |                                           |
| Сфера осуществляемой деятельности        | 💿 Бюджетная организация  Другая           |                                           |
| Сфера деятельности                       | Образование 🗸                             |                                           |
| Тип бюджетной организации                | Школы, ДОО, ВУЗ 🗸                         |                                           |
| Данные основной работы                   |                                           | Заполните<br>информацию о работе          |
| Наименование работодателя                | Школа №1<br>Поле заполнено самим клиентом | и нажмите на<br>Сохранить и<br>продолжить |
| Занимаемая должность                     | Учитель                                   | продоллить                                |
| Дата начала трудовой деятельности        | 11.09.2019                                |                                           |
| Адрес работы                             | БИШКЕК / БИШКЕК ш. / БИШКЕ × 🔹            |                                           |
| Район                                    | БИШКЕК                                    |                                           |
| Улица организации                        | Московская                                |                                           |
| Дом организации                          | 1                                         |                                           |
| Телефон организации                      | +996 312123456                            |                                           |

## Выберите ипотечный продукт

|                  | Кредитные продукты                                                                                                    |                             |
|------------------|----------------------------------------------------------------------------------------------------|-----------------------------|
| Выберите продукт | Льготная апотека (4%) - Приобретание готового жилья -<br>Выберите продукт                                                                                                    | 1                           |
|                  | <ul> <li>Доступная илотека (8%) - Ашар (Строительство килья) КРW</li> <li>Доступная илотека (8%) - Кашар (Строительство килья) КРW</li> <li>Доступная илотека (8%) - Киливидуальное строительство жилья</li> <li>Доступная илотека (8%) - Киливидуальное строительство жилья</li> <li>Доступная илотека (8%) - Киливидуальное строительство жилья</li> <li>Доступная илотека (8%) - Киливидуальное строительство жилья</li> <li>Доступная илотека (8%) - Киливидуальное строительство жилья</li> <li>Доступная илотека (8%) - Киливидуальное строительство жилья</li> <li>Доступная илотека (4%) - Индивидуальное строительство жилья</li> <li>Пьототная илотека (4%) - Индивидуальное строительство жилья</li> <li>Пьототная илотека (4%) - Стаж более 15 лет в бюджетной офере</li> <li>Социальная илотека (4%) - Стаж более 15 лет в бюджетной офере</li> <li>Социальная илотека (4%) - Граждане (вдовы и вдовцы), не состоящие а браке, имеющие детей,</li> <li>Социальная илотека (4%) - ПовЗ, опекулы ЛОВЗ</li> <li>Социальная илотека (4%) - Мосодина соные ВИЧ-инфекцией по вине врачей в Ошской и Джалал-Абадской области 2006-2007г</li> <li>Социальная илотека (4%) - Мосодина соныя, 5 и более детей</li> <li>Социальная илотека (4%) - Мосодиная соные, 5 и более детей</li> <li>Социальная илотека (4%) - Мосодиная соныя, 5 и более детей</li> <li>Социальная илотека (4%) - Мосодиная соныя, 5 и более детей</li> <li>Социальная илотека (4%) - Мосодиная соныя, 5 и более детей</li> <li>Социальная илотека (4%) - Мосодиная соныхой местности</li> <li>Социальная илотека (4%) - Пранчичний вътенской области</li> </ul> | 2анданнять ін продолжнять > |

|                  | Кредитные продукты |                                                                                                    |
|------------------|--------------------|----------------------------------------------------------------------------------------------------|
| Выберите продукт | Выберите продукт   | Подлинность представленных документов и<br>указанных сведений подтверждаю<br>Ссеренить и отправель на подтверждаю |

Нажмите на Сохранить, затем Сохранить и отправить на подтверждение ГИК

## Статус заявки должен быть «отправлено на проверку»

| Профиль клиента | Семейное положение           | Согласия на поиск персональных данных | Документы клиента | Заявки клиента Кадастр |        | Социальный Фонд | ГНС         | Кредитное бюро | Скоринг | Печать дон |
|-----------------|------------------------------|---------------------------------------|-------------------|------------------------|--------|-----------------|-------------|----------------|---------|------------|
|                 |                              |                                       |                   |                        |        |                 |             |                |         |            |
|                 |                              |                                       |                   |                        |        |                 |             |                |         |            |
| Номер заявки    | Статус зая                   | івки Д                                | ата подачи        | Дата изменения с       | татуса | (               | Сумма кре   | дита           |         |            |
| 17105           | 17105 Отправлена на проверку |                                       |                   | 04.10.2022             |        |                 | 2880000,000 |                |         | твия 🔻     |
|                 |                              |                                       |                   |                        |        |                 |             |                |         |            |
|                 |                              |                                       |                   |                        |        |                 |             |                |         |            |
|                 |                              |                                       |                   |                        |        |                 |             |                |         |            |
|                 |                              | ВАЖНО!!! Номер                        | о заявки буде     | ет указан в            | списке | е очереди!      |             |                |         |            |

| Профиль клиента | Данные о семье | Согласий на поиск персональных данных | Мои документы     | Мои заявки | Кадастр  | Социальный Фонд | гнс        | Печать документов | Оплата услуг     |
|-----------------|----------------|---------------------------------------|-------------------|------------|----------|-----------------|------------|-------------------|------------------|
|                 |                |                                       |                   |            |          |                 |            |                   |                  |
| Номер заявки    | Статус заявки  | Дата изменения статуса                | Кредитный продукт |            |          |                 |            |                   |                  |
| 77594           | Черновик       | 09.10.2023                            |                   |            | Изменить | Изм             | анить стат | ус заявки         | История статусов |
|                 |                |                                       |                   |            |          |                 |            |                   |                  |

#### Нажмите на кнопку:

- 1. «Изменить» вы можете изменять данные заявки;
- 2. «Изменить статус заявки» вы можете изменить статус заявки, например, если стоят статусы «Черновик» или «Отправлено на доработку», вы можете поменять на «Отправлено не проверку»
- 3. «История статусов» здесь информация от ГИК, причина отказа и другая информация.

- 1. Заявка будет рассматриваться только при статусе «Отправлена на проверку» срок рассмотрения заявки, в зависимости от количества поступивших заявок до 3 месяцев
- 2. В очередь на получение кредита можно встать после статуса «Одобрено ГИК»

#### Какой кредит выбрать!

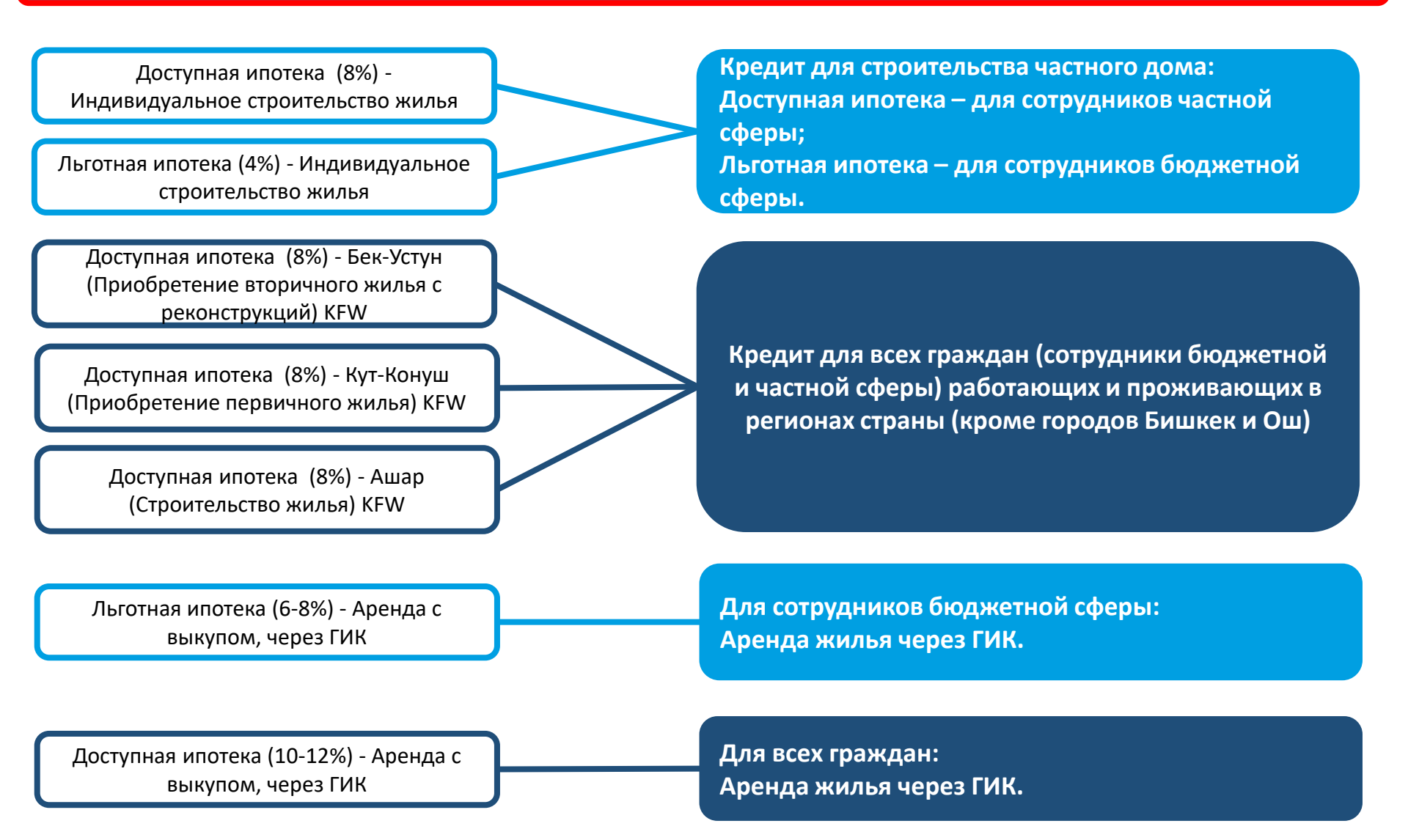

#### Какой кредит выбрать!

| Выберите продукт                                                                                                    |
|----------------------------------------------------------------------------------------------------|
| Выберите продукт                                                                                                    |
| Доступная ипотека (8%) - Ашар (Строительство жилья) KFW                                                              |
| Доступная ипотека (8%) - Бек-Устун (Приобретение вторичного жилья с реконструкций) KFW                               |
| Доступная ипотека (8%) - Индивидуальное строительство жилья                                                          |
| Доступная ипотека (8%) - Кут-Конуш (Приобретение первичного жилья) КFW                                               |
| Доступная ипотека (10-12%) - Аренда с выкупом, через ГИК                                                             |
| Льготная ипотека (4%) - Индивидуальное строительство жилья                                                           |
| Льготная ипотека (6-8%) - Аренда с выкупом, через ГИК                                                                |
| Рефинансирование - Айыл Банк                                                                                         |
| Социальная ипотека (4%) - Стаж более 15 лет в бюджетной сфере                                                        |
| Социальная ипотека (4%) - Граждане (вдовы и вдовцы), не состоящие в браке, имеющие детей,                            |
| Социальная ипотека (4%) - Дети зараженные ВИЧ-инфекцией по вине врачей в Ошской и Джалал-Абадской области 2006-2007г |
| Социальная ипотека (4%) - ЛОВЗ, опекуны ЛОВЗ                                                                         |
| Социальная ипотека (4%) - Многодетная семья, 5 и более детей                                                         |
| Социальная ипотека (4%) - Молодые специалисты в сельской местности                                                   |
| Социальная ипотека (4%) - Пограничники Баткенской области                                                            |

#### Социальная ипотека – предназначена для отдельных категорий граждан

Социальная ипотека (4%) - Стаж более 15 лет в бюджетной сфере

Социальная ипотека (4%) - Многодетная семья, 5 и более детей

Социальная ипотека (4%) - Граждане (вдовы и вдовцы), не состоящие в браке, имеющие детей

Социальная ипотека (4%) - ЛОВЗ, опекуны ЛОВЗ

Социальная ипотека (4%) - Молодые специалисты в сельской местности

Социальная ипотека (4%) - Пограничники Баткенской области